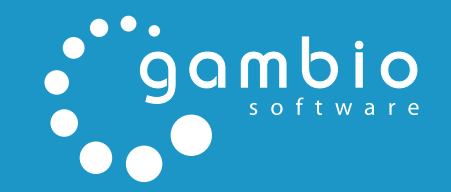

Ş

# EINRICHTUNGS-ANLEITUNG

# GAMBIO SECURED PAYMENTS

|  |  |  |  |  |  |  | 8 | <b>,</b> |  |  |  |  |  |  |  |
|--|--|--|--|--|--|--|---|----------|--|--|--|--|--|--|--|
|  |  |  |  |  |  |  |   |          |  |  |  |  |  |  |  |
|  |  |  |  |  |  |  |   |          |  |  |  |  |  |  |  |
|  |  |  |  |  |  |  |   |          |  |  |  |  |  |  |  |
|  |  |  |  |  |  |  |   |          |  |  |  |  |  |  |  |
|  |  |  |  |  |  |  |   |          |  |  |  |  |  |  |  |
|  |  |  |  |  |  |  |   |          |  |  |  |  |  |  |  |

# Inhaltsverzeichnis

| 1    | Einleitung                               | 3  |
|------|------------------------------------------|----|
| 2    | Eventuell nötige Updates                 | 3  |
| 3    | Allgemeine Vorbereitung ihres Shops      | 4  |
| 4    | Gambio Hub Anmeldung                     | 5  |
| 5    | Klarna Anmeldung / Onboarding            | 6  |
| 6    | Installation                             | 9  |
| 7    | Konfiguration                            | 9  |
| 7.1  | Allgemeine Konfiguration                 | 10 |
| 7.2  | Expertenmodus                            | 12 |
| 7.3  | Einstellungen                            | 12 |
| 8    | Bestellablauf im Shop                    | 18 |
| 8.1  | Darstellung der Module im Bestellvorgang | 18 |
| 8.2  | Bestellweg                               | 19 |
| 9    | Abwicklung der Bestellung                | 20 |
| 9.1  | Bestellungen einsehen                    | 20 |
| 9.2  | Bestellungen bearbeiten                  | 20 |
| 9.3  | Rechnungsstellung                        | 22 |
| 9.4  | Versand melden                           | 22 |
| 9.5  | Sendungsnummer an Klarna senden          | 23 |
| 9.6  | Bestellung stornieren                    | 23 |
| 9.7  | Klarna Settlements                       | 24 |
| 10   | Funktionstests                           | 25 |
| 10.′ | 1 Vorbereitende Schritte                 | 25 |
| 10.2 | 2 Prüfen der Funktion                    | 25 |

## **1** Einleitung

Über das Modul *Gambio secured Payments - powered by Klarna* sind abgesicherte Zahlungen möglich. Hierbei stehen die Zahlungsweisen Lastschrift, Rechnung, Ratenkauf und Sofortüberweisung zur Verfügung.

# 2 Eventuell nötige Updates

Für die neuen Klarna Zahlungsweisen muss die Gambio Hub Integration in ihrem Shop ausreichend aktuell sein.

Wenn ihr Shop bereits auf Version *GX 3.8* oder höher ist, ist dies bereits der Fall, sie müssen nichts weiter tun.

Anderenfalls ist ein *Gambio Hub Connector* Update notwendig, das Sie ganz bequem über den *AutoUpdater* installieren können. Der AutoUpdater ist im Gambio Admin unter *Toolbox > AutoUpdater* zu finden. Sollte der Menüpunkt nicht angezeigt werden, können Sie den AutoUpdater für Ihren Shop nachinstallieren.

Download AutoUpdater:

### https://www.gambio.de/mTbX2

Auch wenn Sie kein aktives Kundenkonto bei Gambio besitzen, wird Ihnen bei Fragen oder Problemen mit dem Update gerne weitergeholfen, schreiben Sie hierzu als Gambio Kunde ein Supportticket über das Gambio Kundenportal oder, falls kein Kundenkonto besteht, eine Mail mit Ihrem Anliegen an *info@gambio.de* 

# 3 Allgemeine Vorbereitung ihres Shops

Das Klarna Logo sollte auf Ihrer Startseite und überall, wo Sie ein Logo eines Zahlungsanbieters darstellen, hinzugefügt werden. Auf entsprechende Bild-Dateien können Sie über die Experteneinstellungen des Moduls zugreifen.

Fügen Sie den Klarna-Rechtstext in Ihre AGB ein. Sofern Sie die AGB via eines Drittanbieters nutzen und ihre AGB daher nicht anpassen können, erwähnen Sie Klarna in Ihrem Content *Versand- & Zahlungsbedingungen* unter *Darstellung* > *Content Manager*.

Die dem Kunden zu zeigenden Rechtstexte finden Sie unter https://developer.klarna.com/en/de/kco-v3/klarna-payment-methods/legal-privacy

#### Hinweis:

Bei Bedarf können die Rechtstexte automatisch übernommen werden, dies ist jedoch erst ab den Shopversionen *v3.8.3.x* bzw. *v3.9.3.x* oder mit dem *Hub Connector* ab *v1.7.0* möglich.

#### Registrierung des Shops am Gambio Hub

Zur Nutzung sämtlicher Schnittstellen und Services, müssen Sie Ihren Shop einmal am Gambio Hub anmelden. Die Anmeldung dauert nur wenige Sekunden und ist selbstverständlich kostenios.

| Anrede      |         |                  | E-Mail                                                                                  |
|-------------|---------|------------------|-----------------------------------------------------------------------------------------|
| Herr        | Frau    |                  | admin@shop.de                                                                           |
| Vorname     |         | Nachname         |                                                                                         |
| Max         |         | Mustermann       | Ich akzeptiere die allgemeinen Nutzungsbedingungen fü<br>das Gambio Hub.                |
| Firma       |         |                  | Ich habe die Datenschutzbestimmungen zur Kenntnis                                       |
| Gambio Gmb  | н       |                  | genommen.                                                                               |
| Straße      |         | Nr.              | Ja, ich möchte einen kostenlosen Klarna-Account                                         |
| Parallelweg |         | 30               | erstellen. Ich habe die Allgemeinen<br>Geschäftsbedingungen der Klarna GmbH gelesen und |
| PLZ         | Wohnort |                  | akzeptiere sie. Weitere Informationen zu Klarna.                                        |
| 28219       | Bremen  |                  |                                                                                         |
| Bundesland  |         |                  |                                                                                         |
| Bremen      |         |                  |                                                                                         |
| Land        |         | Telefon          |                                                                                         |
| Deutschland |         | 0421 - 22 34 678 |                                                                                         |

Abbildung 1: Anmeldung am Gambio Hub

| en sie uns brite alle un | ten abgefragt | en Informationen | zu Verfügung, sodass v | wir Sie so schnell wie möglich für Klarna's Zahlarten freischalten können.                                                                                    |
|--------------------------|---------------|------------------|------------------------|----------------------------------------------------------------------------------------------------|
| Anrede                   |               |                  |                        | E-Mail                                                                                                    |
| Herr F                   | Frau          |                  |                        | mustermann@example.org                                                                                                    |
| Vorname                  |               | Nachname         |                        |                                                                                                    |
| Max                      |               | Mustermann       |                        | Ja, ich möchte einen kostenlosen Klarna-Account erstellen. Ich<br>baba die Allgemeinen Geschöffsbedigeungen der Klarna GmbH                                   |
| Firma                    |               |                  |                        | gelesen und akzeptiere sie. Weitere Informationen zu Klarna.                                                                                                  |
| Gambio GmbH              |               |                  |                        | Bitte stellen Sie sicher, dass Sie die Ethischen Richtlinien von Klarna erfüllen. Sollte                                                                      |
| Straße                   | Nr.           |                  | Nr.                    | Sie in ihrem Shop Produkte oder Dienstleistungen anbieten, die nicht Klarnas<br>Erbischen Bichtligen entsprechen kann es zur einer Ablehoung Ihres Onlineshon |
| Parallelweg              |               |                  | 30                     | kommen. Details zu Klarnas Ethischen Richtlinien entnehmen Sie bitte hier.                                                                                    |
| PLZ St                   | adt           |                  |                        |                                                                                                    |
| 28219 E                  | Bremen        |                  |                        |                                                                                                    |
| Bundesland               |               |                  |                        |                                                                                                    |
| Bremen                   |               |                  |                        |                                                                                                    |
| Land                     |               | Telefon          |                        |                                                                                                    |
| Deutschland              |               | 0421 - 22 34 67  | 78                     |                                                                                                    |

Abbildung 2: Klarna Anmeldung bei bestehendem Hub-Account

# 4 Gambio Hub Anmeldung

Sofern Sie noch nicht am Gambio Hub angemeldet sind, führen Sie nun im Backend ihres Gambio Shops die Anmeldung durch. Klicken Sie hierzu auf den Menüpunkt Gambio Hub im linken Menü des Adminbereichs ihres Shops. Die Anmeldung findet schnell und einfach aus dem Shop heraus statt und ist sofort wirksam.

Die Nutzung des Gambio Hubs ist dauerhaft kostenfrei und auch für Shopbetreiber ohne aktives Kundenkonto bei Gambio möglich. Bei erfolgreicher Anmeldung leuchtet das Gambio Hub Badge in der Fußleiste des Shops grün auf.

Sollten Sie Fragen oder Probleme mit oder zu diesem Schritt haben, hilft Ihnen auch hier der Gambio-Support gerne weiter, nutzen Sie dazu die in vorigem Schritt beschriebenen Kontaktmöglichkeiten, um mit Gambio in Kontakt zu treten.

Die Anmeldung bei Klarna kann zusammen mit der Hub Anmeldung durchgeführt werden. Setzen Sie hierzu einfach den Haken bei *Ja, ich möchte einen kostenlosen Klarna-Account erstellen*. Diese Einstellung ist optional.

#### Hinweis:

Über die Links im zweiten Absatz der Checkbox können Sie die *Allgemeinen Geschäftsbedingungen* von Klarna anzeigen lassen und *Weitere Informationen* aufrufen.

#### **Hinweis:**

Die Anmeldung bei Klarna kann auch später aus dem Bereich *Module* > *Zahlungsweisen* > *Gambio Payment Hub* vorgenommen werden.

| he ist ihr Unternehmei        | tatig?                                                                                 |            |              |
|-------------------------------|----------------------------------------------------------------------------------------|------------|--------------|
| nuhe allgemein 🔻              |                                                                                        |            |              |
| nen im Handelsregiste         | registriert?                                                                           |            |              |
| Nein                          |                                                                                        |            |              |
| nummer                        | Zuständiges Amtsgericht                                                                |            |              |
|                               | Bitte wählen                                                                           |            |              |
|                               |                                                                                        |            |              |
|                               |                                                                                        |            |              |
|                               |                                                                                        |            |              |
| e USt-IdNr.                   |                                                                                        |            |              |
| e daos lhes limestaeteuse     | D Information korrekt einnenehen wird. Bei                                             |            |              |
| and and then I important over | D Information korrekt einnenehen wird. Bei                                             |            |              |
|                               | he ist ihr Unternehmer<br>nuhe allgemein v<br>nen im Handelsregistet<br>Nein<br>nummer | e USH-GNK: | e USI-bible. |

Abbildung 3: Registrierung bei Klarna über das Gambio Hub

| ount                   |                            |                                                |                                              |                                       |
|------------------------|----------------------------|------------------------------------------------|----------------------------------------------|---------------------------------------|
|                        |                            |                                                |                                              |                                       |
| Klarna Regi            | strierung im G             | ambio Hub                                      |                                              |                                       |
| Stellen Sie uns h      | nitte alle unten abree     | ranten Informationen zu Verfügung, sodass v    | vir Sie so schnell wie mönlich für Klama's 7 | ahlarten freischalten können          |
|                        | nice one unter abge        | ragter mornadoner za verragang, obaaao r       |                                              |                                       |
|                        |                            |                                                |                                              |                                       |
| Jnternehmens           | daten                      |                                                | Daten Geschaftsinhaber(in)                   |                                       |
| In welcher Branc       | che ist Ihr Unternehme     | n tätig?                                       | Geburtsdatum                                 |                                       |
| Kleidung & Scl         | huhe allgemein 🔹           |                                                | tt.mm.jjjj                                   |                                       |
| Ist Ihr Unternehn      | nen im Handelsregist       | er registriert?                                | Bitte tragen Sie hier Ihre Privatadr         | esse ein.                             |
| Ja                     | Nein                       |                                                | Vorname                                      | Nachname                              |
| USt-IdNr.              |                            |                                                |                                              |                                       |
| DE123456789            |                            |                                                | Straße                                       | Nr                                    |
|                        |                            |                                                |                                              |                                       |
| Ich habe kein          | ie USt-IdNr.               |                                                |                                              |                                       |
| Otta etallan Sia eirha | ar dass lbra limeatrotanas | ID Information korrekt einnenehen wird. Bei    | PLZ Stadt                                    |                                       |
| ehlangaben ist ein r   | nanueller Prüfungsprozes   | s durch Klama von Nöten, der wiederum zu einer |                                              |                                       |
| /erzögerung der Akti   | wierung führen kann.       |                                                | Bundesland                                   |                                       |
|                        |                            |                                                |                                              |                                       |
|                        |                            |                                                | Land                                         |                                       |
|                        |                            |                                                | Deutschland                                  | •                                     |
|                        |                            |                                                |                                              |                                       |
|                        |                            | Registrierung übersp                           | ingen. Ich bin bereits für "Gambio secured   | Payments - powered by Klarna' registr |
|                        |                            |                                                |                                              |                                       |
|                        |                            |                                                |                                              | Abbrechen Regist                      |

Abbildung 4: Anmeldung ohne Handelsregister-Eintrag

# 5 Klarna Anmeldung / Onboarding

Der erste Schritt der Klarna Anmeldung besteht in der Angabe Ihres Unternehmens. Wählen Sie hierzu zunächst Ihre Branche aus, der Rest des Formulars wird nach und nach eingeblendet.

Hinweis:

Leider steht der Service von Klarna für die Branche *Tabak* derzeit nicht zur Verfügung.

Bitte wählen Sie aus, ob Ihr Unternehmen im Handelsregister verzeichnet ist. Ist dies nicht der Fall, wird das Eingabeformular entsprechend angepasst, sodass die Privatadresse des Inhabers angegeben werden kann.

### Achtung:

Es ist hier explizit die *Privatadresse* vorgesehen. Bitte geben Sie <u>nicht</u> die Adresse Ihrer Geschäftsräume an!

Füllen Sie die Felder aus wie angegeben. Bestätigen Sie die Angaben mit einem Klick auf Registrieren. Über Abbrechen können Sie das Formular verlassen, ohne die Daten an Klarna zu übermitteln.

|                                                                                                    | Status Informationen                                                       |                                                                              |                                                                         |               |                        | ×            |
|----------------------------------------------------------------------------------------------------|----------------------------------------------------------------------------|------------------------------------------------------------------------------|-------------------------------------------------------------------------|---------------|------------------------|--------------|
| Sofort. Rechnung. Ro                                                                                                    | Status Klarna Onboarding                                                   |                                                                              |                                                                         |               |                        |              |
| lieten Sie Ihren Kunden die abgesicherten Z<br>iofortüberweisung an. Eine Einrichtungs- un                                                                                                    | ⊘ AKTIVIERUNG                                                              |                                                                              | <ul> <li>ZAHLUNGEN</li> </ul>                                           |               | O AUSZAHLUNGEN         |              |
| ktiviert                                                                                                    | Ihre Unternehmensdaten we                                                  | rden für die Aktivierung v                                                   | on Klarna verwendet.                                                    |               |                        |              |
| etriebsmodus                                                                                                    | Status:                                                                    |                                                                              |                                                                         |               |                        |              |
| rlaubte Länder                                                                                                    | Ihr Klarna-Konto wur                                                       | de beantragt.                                                                |                                                                         |               |                        |              |
| rlaubte Sprachen                                                                                                    |                                                                            |                                                                              |                                                                         |               | Sch                    | nließen      |
| Frlaubte Währungen                                                                                                    | EUR                                                                        |                                                                              |                                                                         |               |                        |              |
| Status Informationen                                                                                                    |                                                                            |                                                                              |                                                                         |               |                        | ×            |
| Status Klarna Onboardii                                                                                                    | na                                                                         |                                                                              |                                                                         |               |                        |              |
|                                                                                                    |                                                                            |                                                                              |                                                                         |               |                        |              |
| ⊘ AKTIVIERU!                                                                                                    | NG                                                                         | ZAHLUN                                                                       | GEN                                                                     |               | AUSZAHLUNGEN           |              |
|                                                                                                    |                                                                            |                                                                              |                                                                         |               |                        |              |
|                                                                                                    |                                                                            |                                                                              |                                                                         |               | Sch                    | ließen       |
| EUR                                                                                                    |                                                                            | Madulaada                                                                    |                                                                         |               | Sch                    | ließen       |
| EUR<br>Status Informationen                                                                                                    |                                                                            | Madulaada                                                                    |                                                                         |               | Status                 | ließen       |
| EUR<br>Status Informationen<br>Status Klarna Onboardin                                                                                                    | g                                                                          | Madulaada                                                                    |                                                                         |               | Status                 | ließen       |
| EUR<br>Status Informationen<br>Status Klarna Onboardin<br>@ AKTIVIERUN                                                                                                    | g                                                                          | O ZAHLUN                                                                     | GEN                                                                     |               | Schur<br>AUSZAHLUNGEI  | iließen<br>: |
| EUR<br>Status Informationen<br>Status Klarna Onboardin<br>© AKTIVIERUN                                                                                                    | g<br>G                                                                     | O ZAHLUN                                                                     | GEN                                                                     |               | Status<br>AUSZAHLUNGEI | ließen<br>:  |
| EUR<br>Status Informationen<br>Status Klarna Onboardin<br>© AKTIVIERUN<br>Klarna muss Details zu Ihre<br>Bitte füllen Sie den 'Know-;<br>Auszahlungen erhälten<br>Status:                        | g<br>IG<br>en Geschäftspartnern kennn<br>jour-customer' Fragebogen         | ZAHLUN en. Für einen vollst aus, um Auszahlu                                 | GEN<br>ändigen Überblick w                                              | > O           | Status<br>AUSZAHLUNGEI | N N          |
| EUR<br>Status Informationen<br>Status Klarna Onboardin<br>© AKTIVIERUN<br>Klarna muss Details zu ihrr<br>Bitte füllen Sie den "Know-<br>Auszahlungen erhalten<br>Status:<br>Norhergehende Sch    | g<br>IG<br>an Geschäftspartnern kenn<br>your-customer' Frageboger          | Moduloodo     ZAHLUN en. Für einen vollst aus, um Auszahlu en werden, um Aus | GEN<br>ändigen Überblick w<br>ngen zu beantragen<br>zzahlungen anzuford | verden zusätz | Sentre<br>AUSZAHLUNGEI | N N          |
| EUR<br>Status Informationen<br>Status Klarna Onboardin<br>© AKTIVIERUN<br>Klarna muss Details zu ihre<br>Bitte füllen Sie den "know-p<br>Auszahlungen erhalten<br>Status:<br>M Vorhergehende Sch | g<br>IG<br>eschäftspartnern kenni<br>your-customer <sup>*</sup> Fragebogen | ZAHLUN en. Für einen vollst aus, um Auszahlt en werden, um Aus               | GEN<br>ändigen Überblick w<br>ingen zu beantragen                       | erden zusätz  | Status<br>AUSZAHLUNGEI | N N          |

Das Onboarding besteht aus drei Abschnitten:

- Aktivierung
- Zahlungen
- Auszahlungen

Die Aktivierung ist mit der Klarna Anmeldung abgeschlossen.

Im Abschnitt Zahlungen wird der Shop von Seiten Klarna überprüft, dies kann etwas dauern. Nach der erfolgreichen Überprüfung können im Shop Zahlungen über Klarna durchgeführt werden.

### Achtung:

An dieser Stelle des Onboardings erfolgen noch keine Auszahlungen an den Shopbetreiber. Es werden lediglich Zahlungen von Kunden akzeptiert und seitens Klarna vorgehalten.

Um Auszahlungen bei Klarna zu beantragen, muss der sogenannte *Know-your-customer* Fragebogen ausgefüllt werden. Klicken Sier hierzu auf *Auszahlungen erhalten*.

Abbildungen 5 bis 7: Klarna Onboarding

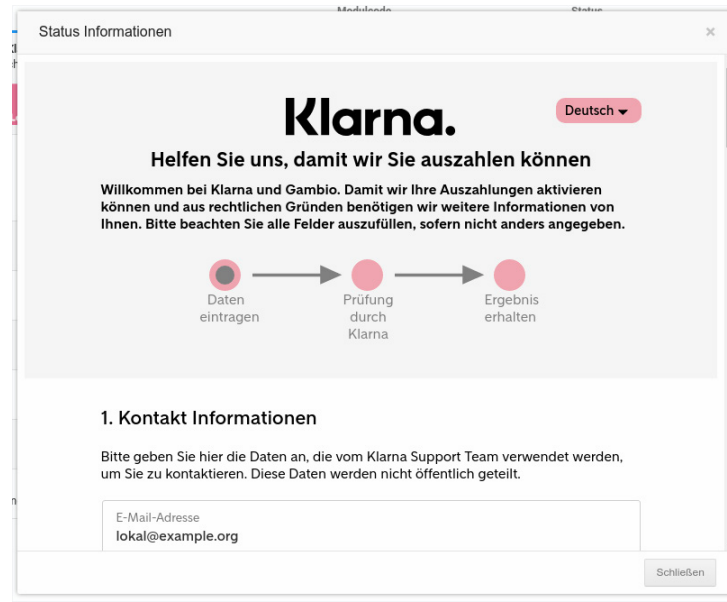

#### Abbildungen 8: Fragebogen

| Status Info                        | rmationen                                                                                                    |                                                                                      |                                                                                                    |                                                 |                                                    |  |
|------------------------------------|----------------------------------------------------------------------------------------------------|--------------------------------------------------------------------------------------|----------------------------------------------------------------------------------------------------|-------------------------------------------------|----------------------------------------------------|--|
| Status Kları                       | na Onboarding                                                                                                    |                                                                                      |                                                                                                    |                                                 |                                                    |  |
| ତ                                  | AKTIVIERUNG                                                                                                    |                                                                                      | ⊘ ZAHLUNGEN                                                                                                    |                                                 | 1 AUSZAHLUNGEN                                     |  |
|                                    |                                                                                                    |                                                                                      |                                                                                                    |                                                 |                                                    |  |
| Klarna m                           | uss Details zu ihren Geschä                                                                                               | iftspartnern kenr                                                                    | nen. Für einen vollständigen Üb                                                                                                   | erblick werder                                  | n zusätzliche Daten benötigt                       |  |
| Klarna m<br>Bitte fülle<br>Status: | uss Details zu ihren Geschä<br>en Sie den "Know-your-custo                                                                | iftspartnern kenr<br>omer" Frageboge                                                 | nen. Für einen vollständigen Üt<br>en aus, um Auszahlungen zu be                                                                  | oerblick werder<br>eantragen.                   | n zusätzliche Daten benötigt.                      |  |
| Klarna m<br>Bitte fülle<br>Status: | uss Details zu ihren Geschä<br>en Sie den "Know-your-custo<br>Ierzlichen Glückwunsch, Si<br>ktualisieren, sobald die erst | iftspartnern kenr<br>omer" Frageboge<br><b>e wurden erfolgr</b><br>te echte Transakt | nen. Für einen vollständigen Üt<br>en aus, um Auszahlungen zu be<br>veich bei Klarna registriert. Kla<br>tion durchgeführt wurde. | perblick werder<br>eantragen.<br>rna wird Ihren | n zusätzliche Daten benötigt.<br>Auszahlungsstatus |  |
| Klarna m<br>Bitte fülle<br>Status: | uss Details zu ihren Geschä<br>n Sie den "Know-your-custo<br>lerzlichen Glückwunsch, Si<br>ktualisieren, sobald die erst  | iftspartnern kenr<br>omer" Frageboge<br>e wurden erfolgr<br>te echte Transakt        | nen. Für einen vollständigen Üt<br>n aus, um Auszehlungen zu be<br>reich bei Klarna registriert. Kla<br>tion durchgeführt wurde.  | eerblick werder<br>eantragen.<br>rna wird Ihren | n zusätzliche Daten benötigt.<br>Auszahlungsstatus |  |

Abbildungen 9: Anmeldung erfolgreich

Sobald die Prüfung des Fragebogens abgeschlossen ist, sind Sie erfolgreich bei Klarna registriert. Sie können nun das Zahlungsmodul aktivieren und für den Live-Betrieb freischalten.

### Hinweis:

Auszahlungen von von Klarna erfolgen erst nach der ersten Live-Bestellung eines regulären Kunden. Erst dann ist das Onboarding abgeschlossen.

Bis das Onboarding abgeschlossen ist, wird das Klarna Modul mit einem gelben Status-Symbol gekennzeichet, dass je nach Staus des Oboardings mit *Aktivierung erwartet* bzw. *Installiert* betitelt ist.

Erst wenn das Symbol grün dargestellt wird, erfolgen Auszahlungen seitens Klarna.

# **6** Installation

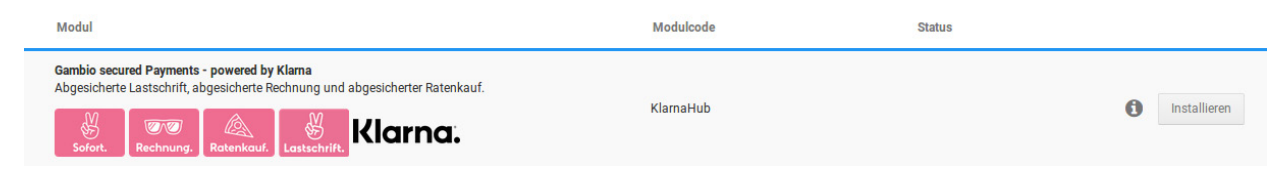

Abbildung 10: Gambio secured Payments - powered by Klarna unter Module > Zahlungsweisen

Das Modul kann im Gambio Admin unter *Module > Zahlungsweisen > Gambio Payment Hub* installiert werden. Bewegen Sie hierzu Ihren Mauszeiger über den Eintrag, es wird die Schaltfläche *Installieren* angezeigt.

# 7 Konfiguration

Die Konfigurationsseite des Moduls kann dann über das Stift-Symbol geöffnet werden. Gehen Sie hierzu unter *Module > Zahlungsweisen > Gambio Payment Hub* und bewegen den Mauszeiger über den Eintrag Gambio secured Payments - powered by Klarna, bis das Stift-Icon angezeigt wird und klicken darauf.

Aktivieren Sie das Modul mit der entsprechenden Option ganz oben.

Wenn Sie das Modul zum ersten mal in Betrieb nehmen, setzen Sie den *Betriebsmodus* auf *Playground*. In Kapitel 8 ist beschrieben, wie Sie einen Funktionstest vornehmen können.

In den Einstellungen stehen die folgenden Bereiche zur Verfügung:

| Zahlungsweisen Gambio Payment Hub                                                                                                 | Sonstige                                                                                                 |
|----------------------------------------------------------------------------------------------------|----------------------------------------------------------------------------------------------------|
| Sofort. Rechnung, Ratenka<br>Bieten Sie Ihren Kunden die abgesicherten Zahlun<br>Sofortüberweisung an. Eine Einrichtungs- und Bed | auk Lastschrift.<br>Igsweisen Rechnung, Ratenkauf, Lastschrift und<br>tienungsanleitung finden Sie hier. |
| Aktiviert                                                                                                    | <b>x</b>                                                                                                 |
| Betriebsmodus                                                                                                    | Playground (simulierte : •                                                                               |
| Erlaubte Länder                                                                                                    | z. B. DE,AT,CH                                                                                           |
| Erlaubte Sprachen                                                                                                    | z. B. de,en                                                                                              |
| Erlaubte Währungen                                                                                                    | EUR                                                                                                    |
| Nicht erlaubte Kunden                                                                                                    | z. B. max@example.org                                                                                    |
| Erlaubter Bestellwert                                                                                                    | z. B. 99.99                                                                                              |
| Bestellstatus: neue Bestellung                                                                                                    | Offen •                                                                                                  |
| Bestellstatus: versendete Bestellung                                                                                              | Versendet •                                                                                              |
| Einbindung der Rechtstexte                                                                                                    | Verkauf nach Deutschla 🔻                                                                                 |
| Expertenmodus                                                                                                    | Anzeigen                                                                                                 |
|                                                                                                    | Zurück Deinstallieren Speichern                                                                          |

Abbildung 11: Allgemeine Konfiguration

# 7.1 Allgemeine Konfiguration

| Option             | Erläuterung                                                                                                    |
|--------------------|----------------------------------------------------------------------------------------------------|
| Aktiviert          | Setzen Sie diesen Haken, um das Modul zu aktivie-<br>ren.                                                                                                    |
| Betriebsmodus      | Es stehen die Modi <i>Live</i> für den produktiven Betrieb<br>sowie <i>Playground</i> für den Testbetrieb zur Verfügung.<br>Für den Testbetrieb werden, anders als bisher, keine<br>gesonderten Daten benötigt; weder für den Shop-<br>betreiber noch für den Käufer. Wird für eine Testbe-<br>stellung eine Bankleitzahl benötigt, muss jedoch die<br>Bankleitzahl 888 888 88 (Testbestellungen DE), bzw.<br>0000 (Testbestellungen AT) verwendet werden. |
| Erlaubte Länder    | Geben Sie hier die ISO-Codes der Länder an, für die<br>das Klarna-Modul zur Verfügung stehen soll. Die<br>Angabe mehrerer Länder muss kommagetrennt, in<br>Großbuchstaben und ohne Leerzeichen erfolgen,<br>z.B.: <i>DE,AT</i> . Aktuell können leider nur Kunden aus<br>Deutschland und Österreich über Klarna zahlen.                                                                                                    |
| Erlaubte Sprachen  | Geben Sie hier an, in welcher Sprache das Modul<br>angezeigt werden soll. Standardmäßig stehen hier<br>nur Deutsch und Englisch zur Verfügung. Auch die<br>Sprachen werden kommagetrennt und ohne Leer-<br>zeichen angegeben, jedoch in Kleinbuchstaben, z.B.:<br><i>de,en</i>                                                                                                    |
| Erlaubte Währungen | In dieser Währung werden Zahlungen über Klarna<br>ausgeführt. Aktuell sind nur Zahlungen in <i>EUR</i><br>möglich.                                                                                                    |

|                                                 | 1                                                                                                    |
|-------------------------------------------------|----------------------------------------------------------------------------------------------------|
| Nicht erlaubte Kunden                           | Sie können hier bestimmte Kunden von der Bestel-<br>lung über das Klarna-Modul ausschließen, indem<br>Sie die E-Mail-Adressen der Kundenkonten kom-<br>magetrennt und ohne Leerzeichen hinterlegen, z.B.:<br><i>max@example.org,gina@example.org</i> . Diese Kunden<br>können dann nicht über dieses Klarna-Modul bestel-<br>len. |
| Erlaubter Bestellwert                           | Der maximal erlaubte Bestellwert, anzugeben mit<br>Punkt als Dezimaltrenner. Es genügt eine Angabe wie<br><b>99.99</b> , eine Währung muss nicht angegeben werden.                                                                                                    |
| Bestellstatus: neue Bestel <sup>.</sup><br>lung | Wählen Sie hier den Bestellstatus aus, den neue<br>Bestellungen erhalten sollen.                                                                                                    |
| Bestellstatus: versendete<br>Bestellung         | Hier wählen Sie den Bestellstatus aus, bei dem<br>Klarna automatisch benachrichtigt werden soll, dass<br>die Bestellung versendet worden ist.                                                                                                    |
| Einbindung der Rechtstexte                      | Steuert für welche Ausgangslage Rechtstexte in den<br>Shop übernommen werden sollen:                                                                                                    |
|                                                 | <ul> <li>Verkauf nach Deutschland und Österreich</li> <li>Verkauf nach Deutschland</li> <li>Verkauf nach Österreich</li> <li>eingenständige Einbindung (Texte werden<br/>nicht automatisch übernommen)</li> </ul>                                                                                                    |

### Hinweis:

Bei Bedarf können die Rechtstexte automatisch übernommen werden, dies ist jedoch erst ab den Shopversionen *v3.8.3.x* bzw. *v3.9.3.x* oder mit dem *Hub Connector* ab *v1.7.0* möglich.

| Klarna Zugangsdaten                           |                                                                                                    |
|-----------------------------------------------|----------------------------------------------------------------------------------------------------|
| Merchant ID (live)                            |                                                                                                    |
| Passwort (live)                               |                                                                                                    |
| Abbildung 12: Klarna Zugangsdaten             |                                                                                                    |
| Klarna Zahlungsweisen                         |                                                                                                    |
| "Klarna Pay now - Lastschrift" aktiv          | <ul> <li>Image: A second second s</li></ul> |
| "Klarna Pay later - Rechnung" aktiv           | <ul> <li>Image: A second second s</li></ul> |
| "Klarna Slice it - Ratenkauf" aktiv           | <ul> <li>Image: A second second s</li></ul> |
| "Klarna Pay now - Sofort (Überweisung)" aktiv | <ul> <li>Image: A second second s</li></ul> |
| Debug Logging aktivieren                      | <b>×</b>                                                                                                    |

Abbildung 13: Klarna Zahlungweisen

### 7.2 Expertenmodus

Über die Schaltfläche *Expertenmodus* gelangen Sie in die weiteren Einstellungen zu Zahlungsweisen und Gestaltung.

## 7.3 Einstellungen

### 7.3.1 Klarna Zugangsdaten

Die Zugangsdaten werden bei der Klarna Anmeldung automatisch übertragen. Sollten Sie jedoch bereits über einen Klarna Zugang verfügen, können die Daten hier eingetragen werden.

### 7.3.2 Klarna Zahlungweisen

Hier können Sie die gewünschten Klarna-Zahlungsweisen auswählen. Zur Auswahl stehen hier:

- Klarna Pay later Rechnung
- Klarna Slice it Ratenkauf
- Klarna Pay now Lastschrift
- Klarna Pay now Sofort (Überweisung)

Zudem können Sie das Debug Logging aktivieren. Dies sollte im Livebetrieb nur zur Fehleranalyse aktiviert sein. Bitte beachten Sie, dass dieses Log für die Prüfung benötigt wird, sollte es zu Problemen kommen. Diese Logs sind dann im Shop unter *Toolbox > Logs anzeigen* zu finden.

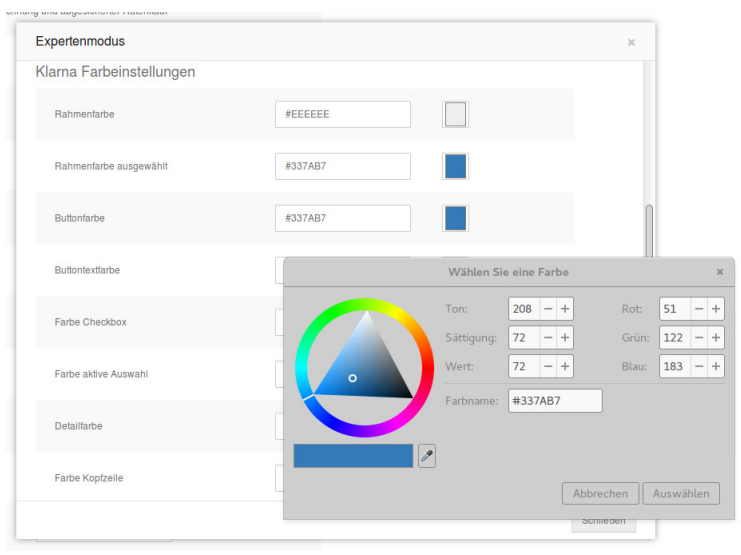

### Abbildung 14: Klarna Farbeinstellungen

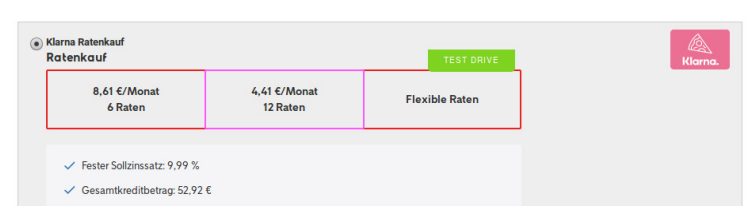

Abbildung 15: Rahmenfarbe

### 7.3.3 Klarna Farbeinstellungen

Sie können hier verschiedene Farbeinstellungen vornehmen. Klicken Sie auf den Kasten rechts hinter der Farbe, um eine andere Farbe auszuwählen und diese zu übernehmen. Der Farbwähler kann je nach Browser unterschiedlich aussehen. Die Screenshots wurden im Testbetrieb erstellt, so dass hier die Kennzeichnung *Testdrive* zu sehen ist. Im Livebetrieb wird diese Kennzeichnung nicht zu sehen sein.

Werden Ihre Farbeinstellungen nicht direkt im Shop übernommen, so gehen Sie in den Warenkorb, klicken Sie auf das Aktualisieren Icon C hinter der Bestellmenge und gehen Sie dann im Bestellvorgang weiter zur Zahlungsweisenseite. Nun sollte die Änderung übernommen worden sein.

### **Hinweis:**

Es werden die Farben aus dem aktiven Style des *Honeygrid*-Templates geladen und so vorbelegt. Ist kein aktiver Style vorhanden, werden Standardfarben aus dem Modul herangezogen.

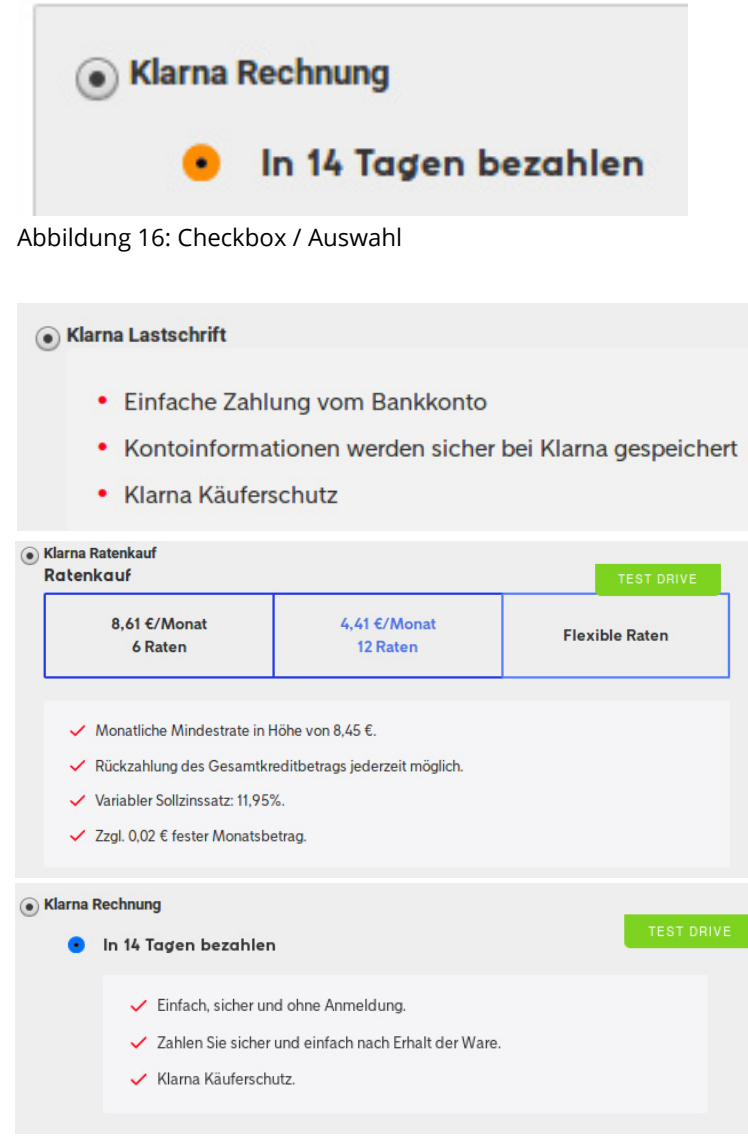

Abbildung 17 bis 19: Aufzählungzeichen

| Option                 | Erläuterung                                                                                                    |  |
|------------------------|----------------------------------------------------------------------------------------------------|--|
| Rahmenfarbe            | Hiermit ist der Rahmen um die nicht ausgewählter<br>Ratenoptionen bei Klarna Ratenkauf gemeint (ir<br>Abb. 15 rot dargestellt).                                                              |  |
| Rahmenfarbe Ausgewählt | Hiermit ist der Rahmen um die ausgewählte Raten-<br>option bei Klarna Ratenkauf gemeint (in Abb. 15 pink<br>dargestellt).                                                                    |  |
| Buttonfarbe            | Diese Option hat aktuell keinen Einfluss auf die Dar-<br>stellung.                                                                                                    |  |
| Buttontextfarbe        | Diese Option hat aktuell keinen Einfluss auf die Dar-<br>stellung.                                                                                                    |  |
| Farbe Checkbox         | Hintergrund des ausgewählten Radio-Buttons bei<br>Klarna Rechnung (in Abb. 16 orange dargestellt)                                                                                            |  |
| Farbe aktive Auswahl   | Inhalt des ausgewählten Radio-Buttons bei Klarna<br>Rechnung (in Abb. 16 die schwarze Füllung im oran-<br>gen Kreis)                                                                         |  |
| Detailfarbe            | Ändert die Farbe der Aufzählungszeichen vor den<br>Zahlungsdetails (Listenpunkte/Haken, in Abb. 10 bis<br>12 rot dargestellt) Die Änderung wirkt sich auf alle<br>Klarna-Zahlungsweisen aus. |  |
| Farbe Kopfzeile        | Legt die Farbe der Kopfzeile fest, die es aktuell aber<br>nur in der Zahlungsweise <i>Ratenkauf</i> gibt. (in Abb. 20<br>rot dargestellt).                                                   |  |
|                        |                                                                                                    |  |

| 8,61 €/Monat | 4,41 €/Mon |
|--------------|------------|
| 6 Raten      | 12 Raten   |

Abbildung 20: Kopfzeile Zahlungsweise Ratenkauf

|                                                         | TEST DRIVE |
|---------------------------------------------------------|------------|
| <ul> <li>Einfache Zahlung vom Bankkonto</li> </ul>      |            |
| Kontoinformationen werden sicher bei Klarna gespeichert |            |
| Klarna Käuferschutz                                     |            |
|                                                         |            |
| Weitere Informationen                                   |            |

Abbildung 21: Linkfarbe *Weitere Informationen* 

| Klarna | Rechnung                                                                |  |  |
|--------|-------------------------------------------------------------------------|--|--|
| ٠      | In 14 Tagen bezahlen                                                    |  |  |
|        | <ul> <li>Einfach, sicher und ohne Anmeldung.</li> </ul>                 |  |  |
|        | <ul> <li>Zahlen Sie sicher und einfach nach Erhalt der Ware.</li> </ul> |  |  |
|        | ✓ Klarna Käuferschutz.                                                  |  |  |
|        | Bedingungen                                                             |  |  |
|        | <b>In 3 Monaten bezahlen</b><br>1,95 € Gebühr                           |  |  |
|        | Klarna.                                                                 |  |  |

Abbildung 22: Textfarbe

| Linkfarbe                  | Legt die Farbe für den Link <i>Weitere Informationen</i><br>fest (in Abb. 21 rot dargestellt). Die anderen Links<br>werden hiervon jedoch nicht beeinflusst.                                                          |
|----------------------------|----------------------------------------------------------------------------------------------------|
| Textfarbe                  | Diese Einstellung ändert die Farbe der meisten Texte<br>in den Klarna-Zahlungsweisen, wie z.B. die Titel der<br>Zahlungsoptionen sowie den Inhalt der Aufzäh-<br>lungen der Konditionen (in Abb. 22 rot dargestellt). |
| Sekundärtextefarbe         | Ändert die Farbe der Sekundärtexte wie die Vertrags-<br>bedingungen und den Zinssatz (in Abb. 23 und 24 rot<br>dargestellt).                                                                                          |
| Rahmenradius               | Legt fest, wie rund die Ecken der Auswahlbox bei<br>Klarna Ratenkauf sein sollen. Man sieht in der Abbil-<br>dung sehr schön, wie stark die Ecken abgerundet<br>sind (siehe Abb. 25).                                 |
| Button <i>Zurücksetzen</i> | Mit diesem Button setzen Sie die Einstellungen auf<br>die Standardwerte zurück. Hierzu muss im Honey-<br>grid-Template jedoch ein Style aktiviert sein.                                                               |

Verfügungsrahmen ab 199,99 €. Bei Ausnutzung dieses Verfügungsrahmens und Rückzahlung in 12 monatlichen Raten zu je 18,21 € beträgt der effektive Jahreszins 18,07% und der Gesamtbetrag 218,52 €. Kreditgeber: Klarna Bank AB (publ), Sveavägen 46, 111 34 Stockholm, Schweden

 In 3 Monaten bezahlen 1,95 € Gebühr

Abbildungen 23 und 24: Sekundärtextfarbe

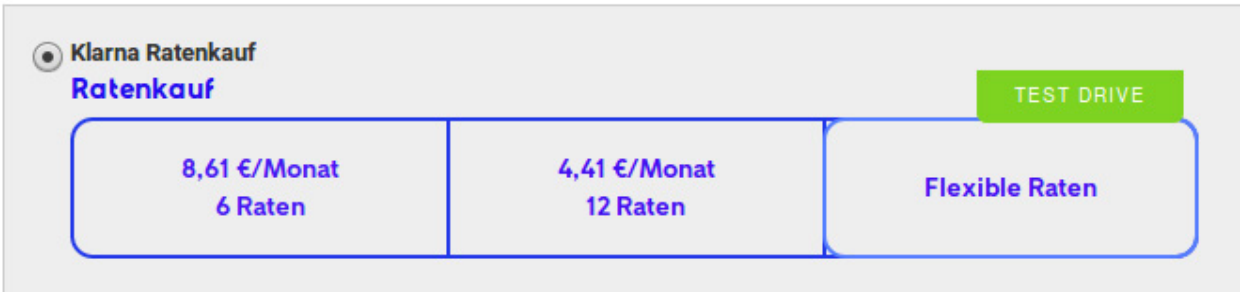

Abbildung 25: Rahmenradius

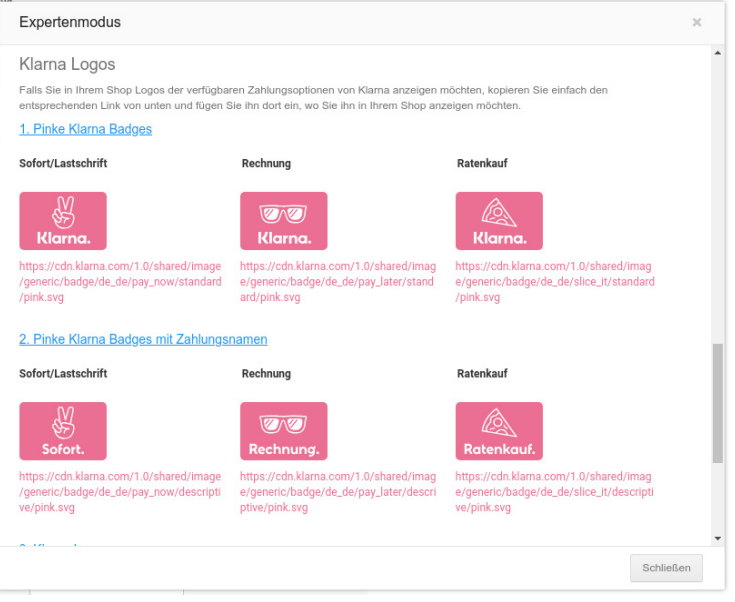

Abbildung 26: Klarna Logos

### 7.3.4 Klarna Logos

Im Bereich *Klarna Logos* der Experteneinstellungen steht Ihnen eine Auswahl an Logos und Badges zur Verfügung. Diese können beispielsweise in einen Content, wie z.B. eine der Footer-Spalten, eingebunden werden. Um das Logo zu verweden, kopieren Sie bitte den unter dem zugehörigen Bild angezeigten Logo-Link.

### 7.3.5 Kürzel für die Bestellübersicht

### Kürzel für die Bestellübersicht

| "Klarna Pay later - Rechnung" Kürzel für       Klarna Rechnung         Bestellübersicht       Klarna Ratenkauf         "Klarna Slice it - Ratenkauf" Kürzel für       Klarna Ratenkauf         "Klarna Pay now - Sofortüberweisung" Kürzel       Klarna Sofortüberweisung         für Bestellübersicht       Klarna Sofortüberweisung | "Klarna Pay now - Lastschrift" Kürzel für<br>Bestellübersicht       | Klarna Lastschrift       |
|----------------------------------------------------------------------------------------------------|---------------------------------------------------------------------|--------------------------|
| "Klarna Slice it - Ratenkauf" Kürzel für<br>Bestellübersicht<br>"Klarna Pay now - Sofortüberweisung" Kürzel<br>für Bestellübersicht                                                                                                    | "Klarna Pay later - Rechnung" Kürzel für<br>Bestellübersicht        | Klarna Rechnung          |
| "Klarna Pay now - Sofortüberweisung" Kürzel<br>für Bestellübersicht                                                                                                    | "Klarna Slice it - Ratenkauf" Kürzel für<br>Bestellübersicht        | Klarna Ratenkauf         |
|                                                                                                    | "Klarna Pay now - Sofortüberweisung" Kürzel<br>für Bestellübersicht | Klarna Sofortüberweisung |

Abbildung 27: Kürzel für die Bestellübersicht

Für die Darstellung in der Bestellübersicht kann für jede Zahlungsweise ein eigenes Kürzel vergeben werden.

# 8 Bestellablauf im Shop

# 8.1 Darstellung der Module im Bestellvorgang

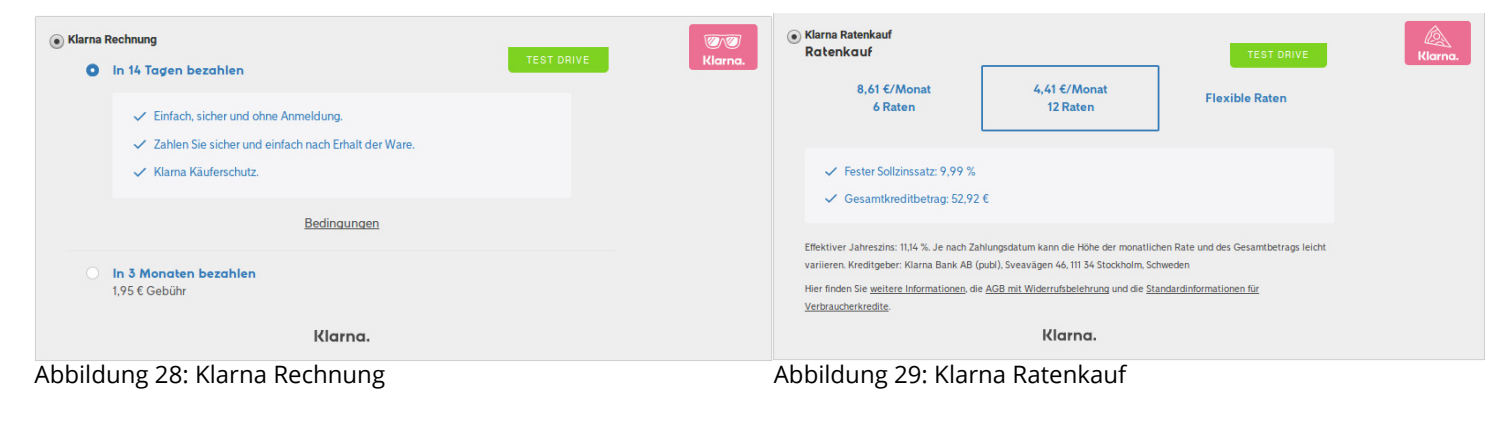

| <ul> <li>Klarna Lastschrift</li> <li>Einfache Zahlung vom Bankkonto</li> <li>Kontoinformationen werden sicher bei Klarna gespeichert</li> <li>Klarna Käuferschutz</li> </ul> | <ul> <li>Klarna Überweisung</li> <li>Einfach und direkt bezahlen</li> <li>Ohne Registrierung</li> <li>Mit gewohnten Online-Banking Daten</li> <li>Vom TÜV Saarland zertifiziertes Zahlungssystem mit geprüftem Datenschutz</li> </ul> |
|----------------------------------------------------------------------------------------------------|----------------------------------------------------------------------------------------------------|
| Weitere Informationen<br>Klarna.                                                                                                    | ✓ <u>Klarna Käuferschutz</u><br>Klarna.                                                                                                    |
| Abbildung 30: Klarna Lastschrift                                                                                                    | Abbildung 31: Klarna Überweisung                                                                                                    |

# In 3 Monaten bezahlen Heute bestellen, aber erst in 3 Monaten die Rechnung bezahlen. Bedingungen. Geburtsdatum (TT.MM.JJJJ) Mobilfunknummer Ich stimme zu, ein Klarna Nutzer entsprechend den Nutzungsbedingungen zu werden. Weiter Abbildung 32: Eingabe Geburtsdatum und Mobilfunknummer × Sie werden in 3

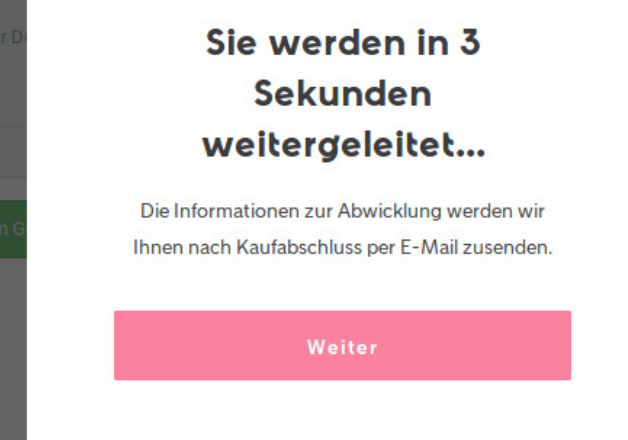

8.2 Bestellweg

Nach Auswahl einer Klarna Zahlungsweise muss der Kunde zuerst sein Geburtsdatum und die Mobiltelefonnummer angeben, danach wird der Bestellprozess fortgeführt. Die Abfrage erscheint nur wenn diese Daten bisher noch nicht im Shop erfasst wurden. Wichtig ist, dass der Kunde den Nutzungsbedingungen zustimmt.

Auf der letzten Seite der Bestellung wird die gewählte Zahlungsweise dann noch einmal aufgeführt und kann vom Kunden im Zweifelsfall noch mal geändert werden.

| ZAHLUNGSWEISE:                                                                                                    | ø       |
|----------------------------------------------------------------------------------------------------|---------|
| Klarna Rechnung                                                                                                    |         |
|                                                                                                    |         |
| ZAHLUNGSINFORMATION:                                                                                                    | 1       |
| Abgesicherte Zahlung mit Klarna                                                                                                   |         |
| Die Zahlung wird durch unseren Partner Klarna abgewickelt. Bitte beachten Sie die von Klarna versandten<br>Zahlungsinformationen. | Klarna. |
|                                                                                                    | Ì       |
| Abbildung 34: Zahlungsinformation                                                                                                 |         |

Abbildung 33: Weiterleitung zu Klarna

# 9 Abwicklung der Bestellung

### 9.1 Bestellungen einsehen

Erfolgte Bestellungen finden Sie in der normalen Bestellübersicht im Gambio Admin unter *Bestellungen > Bestellungen*. Sie können diese wie andere Bestellungen auch einsehen.

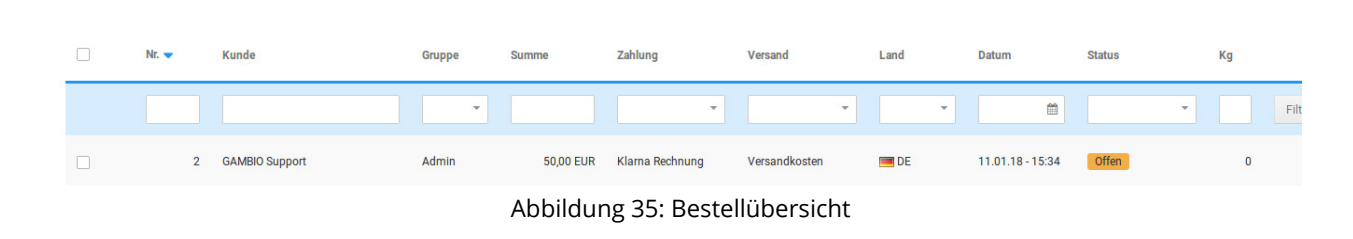

### 9.2 Bestellungen bearbeiten

Bei der Bearbeitung der Bestellungen können Sie wie gewohnt vorgehen. Beachten Sie dabei, dass der Bestellbetrag beim Bearbeiten einer Klarna-Bestellung nur gleich bleiben oder sich verringern darf. Es sind Änderungen an den Artikelbeträgen, der Artikelanzahl, den Versandkosten und von Gutscheinbeträgen möglich. Änderungen an den Adressen sind nicht zulässig; auch können keine weiteren Artikel hinzugefügt werden. Findet die Bearbeitung erst nach der Versandmeldung an Klarna statt, wird automatisch eine Rückzahlung eingeleitet. In diesem Fall wird dies als *Refund* in den Klarna-Logdaten der Bestellung vermerkt. Die Log-Daten sind daher die erste Stelle, die geprüft werden sollte, wenn es zu einem Problem kam.

| Datum               | Ereignis                                 | Betrag    | Kommentar                                                                                                    |
|---------------------|------------------------------------------|-----------|----------------------------------------------------------------------------------------------------|
| 11.01.2018 15:34:58 | Authorization                            | 50.00 EUR | ಮ                                                                                                    |
| 11.01.2018 16:31:22 | Capture                                  | 50.00 EUR |                                                                                                    |
| 11.01.2018 16:31:21 | Update Shipping Info                     |           | Sendungsnummer<br>44444444                                                                                                    |
| 11.01.2018 16:31:46 | Zahlungsaufforderung<br>erneut versenden |           |                                                                                                    |
| 11.01.2018 16:33:33 | Fehler                                   |           | 'refunded_amount' must be<br>greater than or equal to 0<br>(was -200)<br>Fehlercode:<br>UNPROCESSABLE_ENTITY<br>Korrelations-ID: d905162a-<br>b79e-41df-<br>b188-3e64/5bbabd7 |
| 11.01.2018 16:33:53 | Refund                                   | 42.00 EUR | Betrag reduziert                                                                                                    |

Abbildung 36: Klarna Logs

Nachfolgend erläutern wir einige Logeinträge, die Sie in den Log-Daten finden könnten. Bitte beachten Sie, dass diese nur Beispiele darstellen und keinen Anspruch auf Vollständigkeit erheben.

| Ereignis                                 | Erläuterung                                                                                                    |  |
|------------------------------------------|----------------------------------------------------------------------------------------------------|--|
| Authorize                                | Log-Daten direkt nach Eingang der Bestellung. Die<br>Bestellung wurde bei Klarna angelegt.                                                                                                    |  |
| Capture                                  | Die Bestellung wurde bei Klarna als versandt erfasst.                                                                                                    |  |
| Update Shipping Info                     | Es wurde eine Sendungsnummer hinzugefügt. Eine hinzugefügte Sendungsnummer ist jedoch erst in den Log-Daten sichtbar, wenn das Capture erfolgt ist.                                                                     |  |
| Zahlungsaufforderung<br>erneut versenden | Die Zahlungsaufforderung kann erneut an den Kun-<br>den versendet werden.<br>Zahlungsaufforderung erneut versenden                                                                                                    |  |
| Fehler                                   | In unserem Beispiel haben wir die Bestellung über-<br>arbeitet und vor dem Speichern der neuen Beträge<br>schon eine Neuberechnung angestossen. Hierdurch<br>war die Rückzahlungssumme 0, was zu der Meldung<br>führte. |  |
| Refund                                   | Wir haben die Testbestellung im Betrag reduziert,<br>was als Rückzahlung, bzw. Ausbuchung <i>refund</i> ver-<br>merkt wird.                                                                                             |  |

### Achtung:

Beachten Sie bei der Bearbeitung, dass nach der Übernahme Ihrer Änderungen der Haken bei *Nachbearbeitung beenden und Bestellung neu berechnen* gesetzt und anschließend auf *Schließen* geklickt werden muss, damit die Bestellwerte korrekt neu berechnet und die geänderten Summen an Klarna übertragen werden können!

### 9.3 Rechnungsstellung

Die Rechnungsstellung kann normal über den Shop erfolgen. Die erstellten Rechnungen enthalten einen entsprechenden Hinweis, der den Kunden zusätzlich darüber informiert, dass die Zahlung an Klarna zu erfolgen hat. Um Missverständnissen vorzubeugen, werden Bankdaten des Händlers für Klarna Zahlungen automatisch ausgeblendet.

#### Rechnungshinweis

Klarna

#### Klarna Rechnung

Abgesicherte Zahlung mit Klarna. Die Zahlung wird durch unseren Partner Klarna abgewickelt. Bitte beachten Sie die von Klarna versandten Zahlungsinformationen. Sie können alle mit Klarna gezahlten Bestellungen auf klarna.com oder in der Klarna App einsehen und offene Beträge dort einfach mit einem Klick bezahlen.

Abbildung 37: Rechnungshinweis

### 9.4 Versand melden

Der Versand kann über eine Bestellstatusänderung an Klarna gemeldet werden. Wählen Sie hierzu in der Bestellübersicht oder in der Bestelldetailseite den Punkt **Bestellstatus ändern**. Wählen Sie den Status, den Sie in der Konfiguration als gewünschten Bestellstatus für versendete Bestellungen angegeben haben und Sie werden ein weiteres Auswahlfeld **Klarna benachrichtigen** erhalten. Um den Versand an Klarna zu melden, muss der Haken hier gesetzt werden.

### Hinweis:

Beachten Sie, dass die Versandmeldung binnen zwei Wochen nach der Bestellung erfolgen muss. Ohne Versandmeldung erfolgt keine Zahlungsaufforderung an den Kunden und es wird kein Geld an den Händler ausgezahlt.

### Achtung:

Der Versand muss <u>zwingend</u> über die Funktion im Shop gemeldet werden. Wird die Statusänderung auf anderem Wege vorgenommen, erfolgt <u>keine Versandmeldung</u> an Klarna und somit **keine Auszahlung!** 

| Ausgewählte Bestellung(en) | 2         |
|----------------------------|-----------|
| Neuer Bestellstatus        | Versendet |
| Kunde benachrichtigen      |           |
| Klarna benachrichtigen     |           |
| Sendungsnummern mitsenden  |           |
| Kommentare mitsenden       |           |
| Kommentar                  |           |
|                            |           |

Abbildung 38: Versand melden bei Bestellstatusänderung

#### © 2018 Gambio GmbH. www.gambio.de

|       | Liefersc                                  | heine                  |
|-------|-------------------------------------------|------------------------|
|       | Bestellungen stornieren                   |                        |
| n     | Sind Sie sicher, das Sie diese Bestellung | en stornieren möchten? |
| .201  | Ausgewählte Bestellung(en)                | 2                      |
|       | Artikelanzahl dem Lager gutschreiben      |                        |
| inzut | Klarna benachrichtigen                    |                        |
|       | Lieferstatus neu berechnen                |                        |
|       | Artikelstatus zurücksetzen                |                        |
| LE    | Kunde benachrichtigen                     |                        |
|       | Kommentare mitsenden                      |                        |
|       | Kommentar                                 |                        |
|       |                                           | Schließen Senden       |
|       |                                           |                        |

## 9.5 Sendungsnummer an Klarna senden

Soll die Sendungsnummer ebenfalls an Klarna übermittelt werden, so können Sie diese in die Bestellung eintragen und dann *Klarna benachrichtigen* auswählen. Die Sendungsnummer wird bei der Versandmeldung dann ebenfalls an Klarna übertragen. Klarna hat so die Möglichkeit, bei ausstehenden oder vermissten Sendungen bei der Lösung des Problems mitzuwirken.

|                                |             | Sendungsverfolgung                    |
|--------------------------------|-------------|---------------------------------------|
| Sendungsnummern [Bestellung 2] |             | Sendungsnummer an Klarna übermitteln? |
| Sendungsnummer                 | Paketdienst | Dat Nein Klarna henachrichtinen       |
| 4444444                        | DPD         | 11. отдете то то со т                 |
|                                | DHL         | ✓ Hinzufügen                          |

Abbildung 39: Übermitteln der Sendungsnummer an Klarna

### 9.6 Bestellung stornieren

Auch beim Stornieren einer Klarna-Bestellung können Sie genauso verfahren, wie Sie es gewohnt sind. Wählen Sie *Stornieren*, setzen Sie den Haken bei *Klarna benachrichtigen* und fahren Sie wie gewohnt fort. Wird die Bestellung nach der Versandmeldung storniert, wird auch hier eine Rückzahlung eingeleitet, ansonsten erfolgt ein normaler Storno.

Abbildung 40: Stornieren einer Klarna-Bestellung

### 9.7 Klarna Settlements

Unter *Gambio Hub > Klarna Settlements* können erfolgte Auszahlungen von Klarna an den Shopbetreiber eingesehen werden. Hierüber können dann die Gebühren, Einzüge und Rückerstattungen pro Bestellung geprüft werden.

| GAMBIO ADMIN       |                |              |              |                                      |           |               |         |         |           |                |         |                |
|--------------------|----------------|--------------|--------------|--------------------------------------|-----------|---------------|---------|---------|-----------|----------------|---------|----------------|
| P Favs             | Klarna Settlem | ents         |              |                                      |           |               |         |         |           |                |         |                |
| Bestellungen       |                |              |              |                                      |           |               |         |         | Zeitraum  | von 2019.02.14 |         | his 2019-04-12 |
| Kunden             | Currency       | Total Payout | Total Sales  | Total Fees                           | Total Tax | Total Returns |         |         | 2010 0011 | 2010/00/14     |         | 2010/0410      |
| Google             | USD            | 28163.15     | 63710.37     | 13474.38                             | 3368.58   | 25410.88      |         |         |           |                |         |                |
| Artikel            | GBP            | 31994.72     | 65901.03     | 16268.70                             | 4067.19   | 23278.62      |         |         |           |                |         |                |
| varstellung        | DKK            | 20840.05     | 49826.30     | 13761.57                             | 3440.40   | 21182.83      |         |         |           |                |         |                |
| vollox             | NOK            | 17181.82     | 49126.93     | 14307.28                             | 3576.80   | 27395.98      |         |         |           |                |         |                |
| dule               | SEK            | 21144.11     | 55208.96     | 16517.15                             | 4129.27   | 27555.23      |         |         |           |                |         |                |
| tatistiken         | EUR            | 22621.90     | 50357.51     | 13991.84                             | 3497.97   | 23469.45      |         |         |           |                |         |                |
| Shop Einstellungen | Payout Date    | Currency     | Payment Ref  |                                      |           |               | Sales   | Fees    | Tax       | Returns        | Payout  |                |
| nbio Hub           | 2018-04-13     | EUR          | cb4edbfa-d6l | o6-4eca-af26-c1283                   | 17647a4   |               | 1057.58 | 886.18  | 221.54    | 943.22         | 0.00    |                |
| ments              | 2018-04-13     | DKK          | 0f4bc1ad-39  | ea-45d1-b115-1d69                    | 44e9b427  |               | 2251.49 | 1383.45 | 345.86    | 299.16         | 568.88  |                |
|                    | 2018-04-13     | USD          | ac1ee705-60  | a4-4da6-aeea-0036                    | 04667cfb  |               | 3706.81 | 534.38  | 133.60    | 918.69         | 2253.74 |                |
|                    | 2018-04-13     | SEK          | 9ea17138-f0  | 9ea17138-f05d-436c-9d9f-5f60882cf79f |           |               | 3575.62 | 812.60  | 203.15    | 974.20         | 1788.82 |                |
|                    | 2018-04-13     | NOK          | 706a709d-00  | d8-47c6-87d9-f582                    | a9994994  |               | 1210.45 | 248.41  | 62.10     | 3169.21        | 0.00    |                |
|                    | 2018-04-13     | GBP          | 1f806f57-573 | 18-4187-bded-5c92                    | 56fad8ba  |               | 150.42  | 629.64  | 157.41    | 1180.37        | 0.00    |                |
|                    | 2018-04-12     | SEK          | ec33bb99-c6  | 7c-43ef-9da7-5d98                    | cbf1b249  |               | 2103.24 | 561.35  | 140.34    | 640.68         | 901.21  |                |
|                    | 2018-04-12     | EUR          | 8d91cad9-6c  | 13-4c51-a3f4-a828                    | 10e2c6ec  |               | 4111.41 | 489.36  | 122.34    | 754.34         | 2867.71 |                |
|                    | 2018-04-12     | GBP          | 23cc65d9-c7  | 62-4c0f-a22f-49287                   | /09db83b  |               | 5918.24 | 886.39  | 221.60    | 895.21         | 4136.64 |                |

#### Abbildung 41: Klarna Settlements

Über die Einstellungen links oben lässt sich der Zeitraum festlegen, zu dem die Settlements ausgegeben werden sollen. Mit einem Klick auf die *Payment Ref* können weitere Details zur jeweiligen Zahlung aufgerufen werden.

#### Payment Ref #cb4edbfa-d6b6-4eca-af26-c1283f7647a4

| Total Payout | Total Sales | Total Fees  | Total Tax  | Total Returns                |           |  |
|--------------|-------------|-------------|------------|------------------------------|-----------|--|
| 0.00 EUR     | 1057.58 EUR | 886.18 EUR  | 221.54 EUR | 943.22 EUR                   |           |  |
| Туре         | Sale Date   | Capture Dat |            | Order ID                     |           |  |
| RETURN       | 2010-04-12  | 2018-04-12  |            | 6619bcfa-6c6a-4124-023c-0d6  | 130d9fde4 |  |
| SALE         | 2018-04-12  | 2018-04-12  |            | bca60071-7adb-4e89-a561-6e5  | 726c14340 |  |
| FEE          | 2018-04-12  | 2018-04-12  |            | 4b3eb465-0112-4e7b-8a89-921  | afb731707 |  |
| RETURN       | 2018-04-12  | 2018-04-12  |            | 09b463de-5899-477c-8c4b-941  | 281d9bd75 |  |
| SALE         | 2018-04-12  | 2018-04-12  |            | 07e71f6b-bc5e-45bb-a61a-cf7f | 1b64533d  |  |
| RETURN       | 2018-04-12  | 2018-04-12  |            | d51f6125-67ce-4d15-8591-886  | 152030280 |  |

Abbildung 42: Details zu einer *Payment Ref* 

# **10 Funktionstests**

### **10.1 Vorbereitende Schritte**

Um die Funktion des Moduls zu prüfen, öffnen Sie die Konfigurationseite des Moduls und schalten den Betriebsmodus auf Playground. In diesem Modus werden keine echten Zahlungen durchgeführt, sondern lediglich simuliert.

### **10.2 Prüfen der Funktion**

Legen Sie eine neue Bestellung mit Klarna als Zahlungsmethode an, indem Sie sich als Testkunde in ihren Shop einloggen und im Bestellvorgang eine ihrer neuen Zahlungsweisen auswählen.

Achten Sie darauf einen Privatkunden zu verwenden, also ohne *gewerbetreibend*-Status und mit leerem Firma/Firmenname-Feld, da die Zahlungsweisen sonst nicht sichtbar wären.

Den Ablauf einer Bestellung beschreibt Kapitel 8 der Anleitung.

Setzen Sie nun den Bestellstatus der Bestellung auf *versendet* (Punkt 9.4 in der Anleitung), so dass die Bestellung an Klarna gemeldet wird und die Folgeprozesse (Rechnungsstellung und Auszahlung) angestoßen werden können.

Stornieren Sie nun die Bestellung (Punkt 9.6 der Anleitung).

Laufen all diese Schritte fehlerfrei ab, ist die Integration des Zahlungsmoduls in ihrem Shop erfolgreich abgeschlossen.

Bei Fragen oder Problemen in diesen Schritten wenden Sie sich bitte über die bekannten Kontaktmöglichkeiten an Klarna, um die offenen Punkte zu klären.